# คู่มือการใช้ระบบ E - Service/ ระบบยื่นคำร้องออนไลน์ ( One Stop Service)

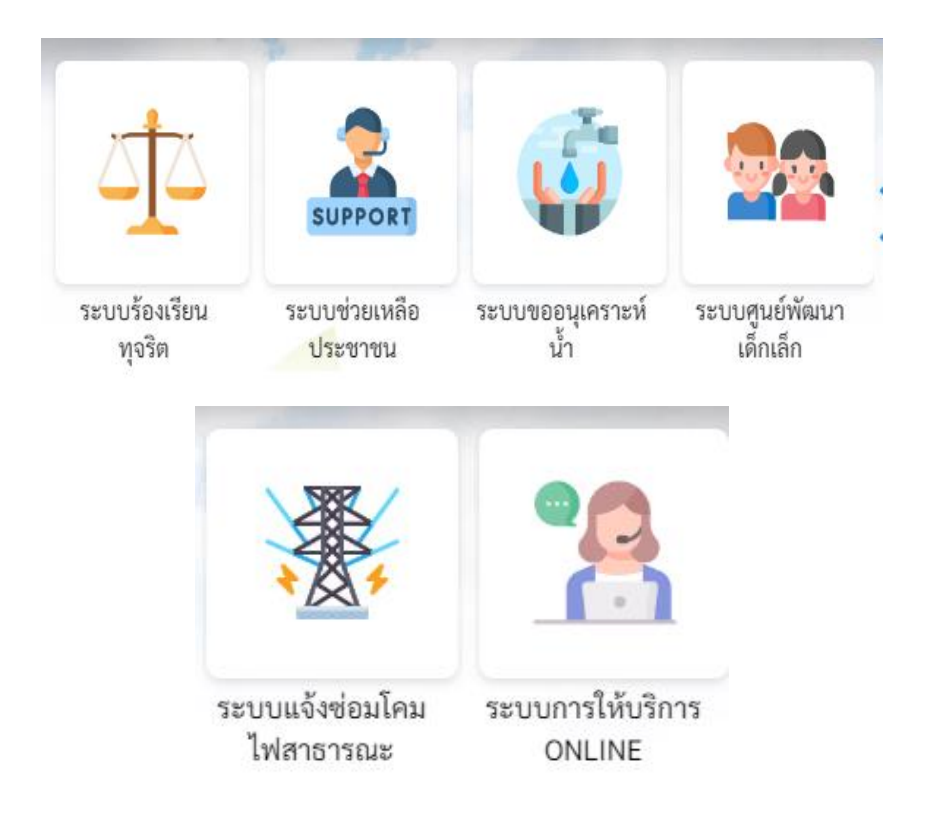

### ของ

## องค์การบริหารส่วนตำบลลิพัง

#### การเข้าถึงระบบบริการออนไลน์ E-Service ขององค์การบริหารส่วนตำบลลิพัง

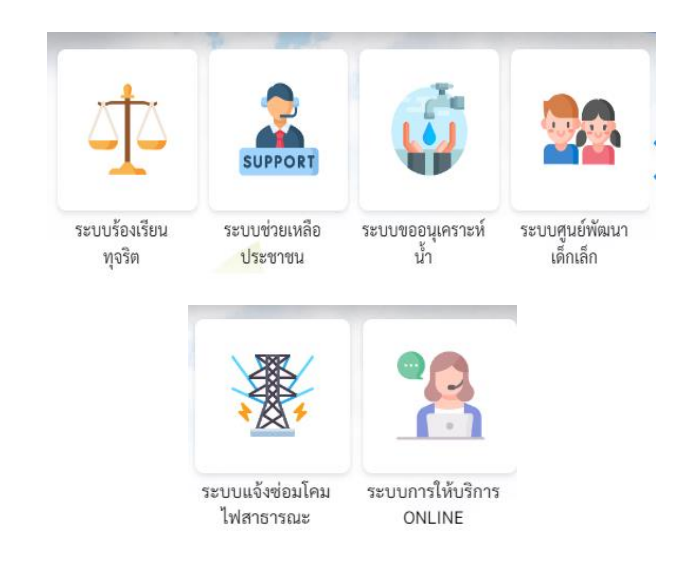

หน้าแรกของเว็บไซต์ <u>https://lipung.go.th/front</u>

#### หรือกดเขาลิงค์ ระบบบริการออนไลน์

#### E-Service : https://lipung.go.th/front/eservice/0

#### ผู้ใช้สามารถเลือกเรื่องที่ต้องการรับบริการได้ดังนี้

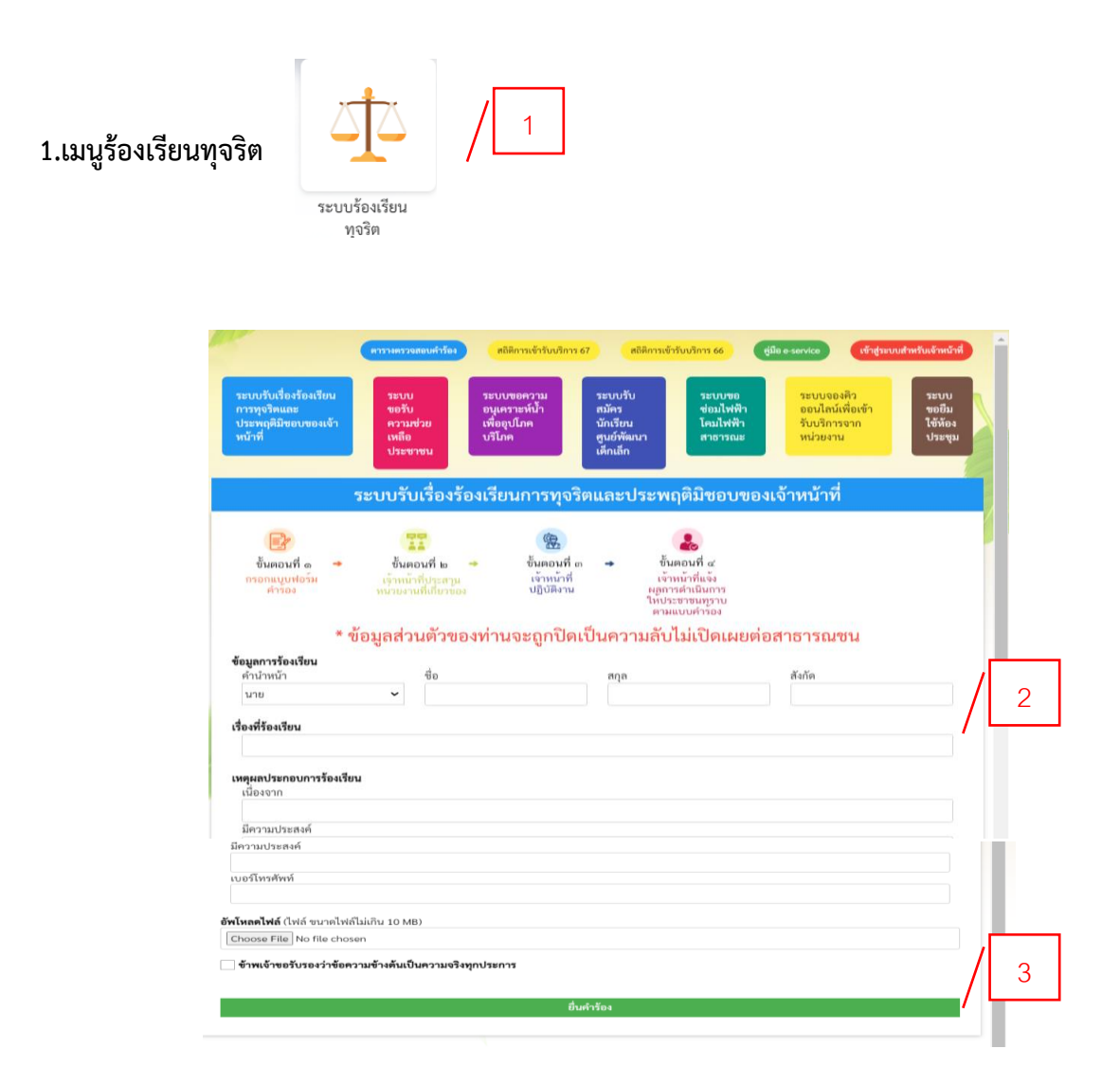

ขั้นตอนที่ 1 ประชาชนคลิกเลือกรายการเมนูร้องเรียนทุจริต

ขั้นตอนที่ 2 กรอกข้อมูลตามแบบฟอร์ม

้ขั้นตอนที่ 3 กด " ยื่นคำร้อง " หลังจากนั่นรอเจ้าหน้ารับเรื่องและรอดำเนินการในขั้นตอนต่อไป

| ช่วยเหลือประชาชน                                                                                                    | ระบบช่วยเหลีย<br>ประชาชน                                                                                                    | / 1                                                                       |                                                                       |                                                                      |                            |
|----------------------------------------------------------------------------------------------------|----------------------------------------------------------------------------------------------------|---------------------------------------------------------------------------|-----------------------------------------------------------------------|----------------------------------------------------------------------|----------------------------|
| ระบบรับเรื่องร้องเรียน                                                                                                    | หารางตรวจสอบคำร้อง<br>ระบบ                                                                                                    | สถิติการเข้ารับบริการ 6<br>ระบบขอความ                                     | 57 ສຄິສິກາງເຫັງວັນນາຈິກ<br>ຈະນຸນຈັນ                                   | าร 66 (สู่มือ e-service) เข้าสู่ระบ<br>ระบบขอ<br>ระบบของคิว          | บสำหรับเจ้าหน้าที่<br>ระบบ |
| การทุจรัตและ<br>ประพฤดิมิชอบของเจ้า<br>หน้าที่                                                                                                    | ขอรับ<br>ความช่วย<br>เหลือ<br>ประชาชน                                                                                                   | อนุเคราะหน้า<br>เพื่ออุปโภค<br>บริโภค                                     | สมัคร<br>นักเรียน ไ<br>ศูนย์พัฒนา ส<br>เด็กเล็ก                       | ขอมไฟฟ้า ออนไลนเพื่อเขา<br>เคมไฟฟ้า รับบริการจาก<br>สาธารณะ หน่วยงาน | ขอยัม<br>ใช้ห้อง<br>ประชุม |
|                                                                                                    |                                                                                                    | ระบบขอรับความ                                                             | มช่วยเหลือประช                                                        | าชน                                                                  |                            |
| ขึ้นตอนที่ ๑ →<br>กรอกแบบฟอร์ม<br>ศำรอง                                                                                                    | ขั้นตอนที่ ๒<br>เจ้าหน้าที่ประสาน<br>หน่วยงานที่เกี่ยวขอ                                                                                | <ul> <li>ขั้นตอนที่ ๓</li> <li>เจ้าหน้าที่</li> <li>ปฏิบัติงาน</li> </ul> | → ขั้นตอนที่<br>เจ้าหน้าที่เ<br>ผลการดำเนิ<br>ให้ประชาชม<br>ตามแบบผ่า | ซ์<br>เจ้ง<br>มการ<br>รูราบ<br>รูรวบ                                 |                            |
| <b>ข้อมูลทั่วไป</b><br>คำนำหน้า                                                                                                    | ชื่อ                                                                                                    |                                                                           | สกล                                                                   | อาย                                                                  |                            |
| นาย                                                                                                    | ~                                                                                                    |                                                                           |                                                                       |                                                                      |                            |
| บ้านเลขที่                                                                                                    |                                                                                                    | หมู่ที่                                                                   |                                                                       | ถนน                                                                  |                            |
|                                                                                                    |                                                                                                    |                                                                           |                                                                       |                                                                      |                            |
| ตำบล                                                                                                    |                                                                                                    | อำเภอ                                                                     |                                                                       | จังหวัด                                                              |                            |
|                                                                                                    |                                                                                                    |                                                                           |                                                                       |                                                                      |                            |
| หมายเลขบัตรประจำต้                                                                                                    | ไวประชาชน                                                                                                    |                                                                           | โทรศัพท์                                                              |                                                                      |                            |
|                                                                                                    |                                                                                                    |                                                                           |                                                                       |                                                                      |                            |
|                                                                                                    |                                                                                                    |                                                                           |                                                                       |                                                                      |                            |
| เรื่องเรื่องอาการเรื่องแนะอิง                                                                                                    |                                                                                                    |                                                                           |                                                                       |                                                                      |                            |
| เรื่องที่ขอความช่วยเหลีย                                                                                                    | ,                                                                                                    |                                                                           |                                                                       |                                                                      |                            |
| เรื่องที่ขอความช่วยเหลีย                                                                                                    | 1                                                                                                    |                                                                           |                                                                       |                                                                      |                            |
| เรื่องที่ขอความช่วยเหลีย                                                                                                    | ,                                                                                                    |                                                                           |                                                                       |                                                                      | li li                      |
| เรื่องที่ขอความช่วยเหลีย                                                                                                    |                                                                                                    |                                                                           |                                                                       |                                                                      |                            |
| เรื่องที่ขอความช่วยเหลีย                                                                                                    | ,                                                                                                    |                                                                           |                                                                       |                                                                      |                            |
| เรื่องที่ขอความช่วยเหลีย<br>สำเนาบัตรประจำตัวประช                                                                                                    | าชน (ไฟล์ jpg ขนาดไฟล                                                                                                    | ຈີໄມ່ເກີນ 10 MB)                                                          |                                                                       |                                                                      |                            |
| เรื่องที่ขอความช่วยเหลีย<br>สำเนาบัตรประจำดัวประช<br>Choose File No file c                                                                                                    | <b>ภชน</b> (ไฟล์ jpg ขนาดไฟง<br>hosen                                                                                                   | ຄືໄມ່ເກີນ 10 MB)                                                          |                                                                       |                                                                      |                            |
| เรื่องที่ขอความช่วยเหลีย<br>สำเนาบัตรประจำดัวประช<br>Choose File No file c<br>สำเนาพะเบียนบ้าน (ไฟล์<br>Choose File No file c                                                                                                    | <b>ราชน</b> (ไฟล์ jpg ขนาดไฟง<br>าosen<br>jpg ขนาดไฟล์ไม่เกิน 10<br>วosen                                                               | ค็ไม่เกิน 10 MB)<br>MB)                                                   |                                                                       |                                                                      |                            |
| เรื่องที่ขอความช่วยเหลีส<br>สำเนาบัตรประจำตัวประช<br>(Choose File) No file c<br>สำเนาทะเบียนบ้าน (ไฟล์<br>(Choose File) No file c<br>ภาพถ่าย (ไฟล์ jpg ขนาดไ                                                                              | ราชน (ไฟล์ jpg ขนาดไฟล่<br>hosen<br>jpg ขนาดไฟล์ไม่เกิน 10<br>rosen<br>ฟล์ไม่เกิน 10 MB)                                                | คีไม่เกิน 10 MB)<br>MB)                                                   |                                                                       |                                                                      |                            |
| เรื่องที่ขอความช่วยเหลีย<br>สำเนาบัตรประจำตัวประช<br>Choose File No file c<br>สำเนาทรเปียนบ้าน (ไฟล์<br>Choose File No file c<br>ภาพถ่าย (ไฟล์ jpg ขนาดไ<br>Choose File No file c                                                         | ราชน (ไฟล์ jpg ขนาดไฟล่<br>hosen<br>jpg ขนาดไฟล์ไม่เกิน 10<br>rosen<br>ฟล์ไม่เกิน 10 MB)<br>rosen                                       | ล์ไม่เกิน 10 MB)<br>MB)                                                   |                                                                       |                                                                      |                            |
| เรื่องที่ขอความช่วยเหลีย<br>สำเนาบัตรประจำดัวประช<br>Choose File No file c<br>สำเนาทะเบียนบ้าน (ไฟล์<br>Choose File No file c<br>ภาพถ่าย (ไฟล์ jpg ขนาดไ<br>เอกสารอื่นๆ (ไฟล์ jpg ขนา                                                     | ราชน (ไฟล์ jpg ขนาดไฟง<br>hosen<br>Jpg ขนาดไฟล์ไม่เกิน 10<br>hosen<br>ฟล์ไม่เกิน 10 MB)<br>าosen<br>าดไฟล์ไม่เกิน 10 MB)                | ลีไม่เกิน 10 MB)<br>MB)                                                   |                                                                       |                                                                      |                            |
| เรื่องที่ขอความช่วยเหลีย<br>สำเนาบัตรประจำตัวประช<br>Choose File No file c<br>สำเนาทะเบียนบ้าน (ไฟล์<br>Choose File No file c<br>เอกสารอื่นๆ (ไฟล์ jpg ขนาดไ<br>Choose File No file c                                                     | ราชน (ไฟล์ jpg ขนาดไฟ<br>hosen<br>jpg ขนาดไฟล์ไม่เกิน 10<br>hosen<br>ฟล์ไม่เกิน 10 MB)<br>าosen<br>าดไฟล์ไม่เกิน 10 MB)<br>าosen        | ล์ไม่เกิน 10 MB)<br>MB)                                                   |                                                                       |                                                                      |                            |
| เรื่องที่ขอความช่วยเหลีย<br>สำเนาบัตรประจำตัวประช<br>Choose File No file c<br>สำเนาทะเบียนบ้าน (ไฟล์<br>Choose File No file c<br>เอกสารอื่นๆ (ไฟล์ jpg ขนาดไ<br>Choose File No file c                                                     | <b>ราชน</b> (ไฟล์ jpg ขนาดไฟ<br>hosen<br>jpg ขนาดไฟล์ไม่เกิน 10<br>hosen<br>ฟล์ไม่เกิน 10 MB)<br>hosen<br>าดไฟล์ไม่เกิน 10 MB)<br>าosen | ค้ไม่เกิน 10 MB)<br>MB)                                                   |                                                                       |                                                                      |                            |
| เรื่องที่ขอความช่วยเหลีย<br>สำเนาบัตรประจำด้วประช<br>Choose File No file c<br>สำเนาทะเบียนบ้าน (ไฟล์<br>Choose File No file c<br>ภาพถ่าย (ไฟล์ jpg ขนดไ<br>Choose File No file c<br>เอกสารอื่นๆ (ไฟล์ jpg ขนดไ<br>Choose File No file c   | ราชน (ไฟล์ jpg ขนาดไฟ<br>hosen<br>jpg ขนาดไฟล์ไม่เกิน 10<br>hosen<br>ฟล์ไม่เกิน 10 MB)<br>hosen<br>าดไฟล์ไม่เกิน 10 MB)<br>าosen        | ล์ไม่เกิน 10 MB)<br>MB)<br>••••••••••••••••••••••••••••••••               |                                                                       |                                                                      |                            |
| เรื่องที่ขอความช่วยเหลีย<br>สำเนาบัครประจำตัวประช<br>Choose File No file c<br>สำเนาทะเบียนบ้าน (ไฟล์<br>Choose File No file c<br>ภาพถ่าย (ไฟล์ jog ขนาดไ<br>Choose File No file c<br>เอกสารอื่นๆ (ไฟล์ jog ขนาดไ<br>Choose File No file c | ราชน (ไฟล์ jpg ขนาดไฟ<br>hosen<br>jpg ขนาดไฟล์ไม่เกิน 10<br>hosen<br>ฟล์ไม่เกิน 10 MB)<br>hosen<br>าดไฟล์ไม่เกิน 10 MB)<br>าosen        | ถึไม่เกิน 10 MB)<br>MB)<br>จริงทุกประการ                                  |                                                                       |                                                                      |                            |
| เรื่องที่ขอความช่วยเหลีย<br>สำเนาบัตรประจำดัวประช<br>Choose File No file c<br>สำเนาทะเบียนบ้าน (ไฟล์<br>Choose File No file c<br>ภาพถ่าย (ไฟล์ jpg ขนาดไ<br>Choose File No file c<br>เอกสารอื่นๆ (ไฟล์ jpg ขนาดไ<br>Choose File No file c | ราชน (ไฟล์ jpg ขนาดไฟ<br>hosen<br>jpg ขนาดไฟล์ไม่เกิน 10<br>hosen<br>ฟล์ไม่เกิน 10 MB)<br>hosen<br>ioความข้างคันเป็นความ                | ถึไม่เกิน 10 MB)<br>MB)<br>งริงทุกประการ                                  | เค้ารักง                                                              |                                                                      |                            |

ขั้นตอนที่ 1 ประชาชนคลิกเลือกรายการเมนูช่วยเหลือประชาชน

ขั้นตอนที่ 2 กรอกข้อมูลตามแบบฟอร์ม

ขั้นตอนที่ 3 กด " ยื่นคำร้อง " หลังจากนั่นรอเจ้าหน้ารับเรื่องและรอดำเนินการในขั้นตอนต่อไป

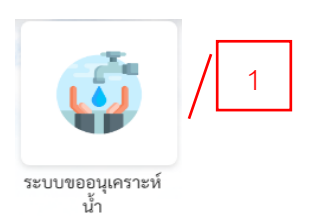

3. ขออนุเคราะห์น้ำ

|                         | Col0 10-1010                            |                                     |             | ວະມີດວະຮີ     |      |            |     |       |
|-------------------------|-----------------------------------------|-------------------------------------|-------------|---------------|------|------------|-----|-------|
|                         | ระบบขอ                                  | าความอนุเครา                        | ะหนาเพอ     | อุบเภคบร      | เภค  |            |     |       |
|                         | 77                                      |                                     |             | 2             |      |            |     |       |
| ขั้นตอนที่ ๑ 🔸          | ขั้นตอนที่ ๒ 🔸                          | ขั้นตอนที่ ๓                        | ⇒ ขึ้       | นตอนที่ ๔     |      |            |     |       |
| กรอกแบบฟอร์ม            | เจ้าหน้าที่ประสาน                       | เจ้าหน้าที่<br>ปอิ <i>เร</i> ื่อวาม | เจ้         | ้าหน้าที่แจ้ง |      |            |     |       |
| PE1304                  | หนวยงานทเกยวของ                         | OT DNO IFO                          | พุศ<br>ให้ป | ระชาชนทุราบ   |      |            |     |       |
|                         |                                         |                                     | ตา          | มแบบคารอง     |      |            |     |       |
| ข้อมูลผู้ขอ             | d.                                      |                                     |             |               |      |            |     |       |
| คานาหนา                 | ชย                                      |                                     | สกุล        |               | 2.   | หสบดรบระชา | าชน |       |
| น้าย                    | -                                       | 141/10                              |             | 010           |      |            |     | _/  2 |
|                         |                                         |                                     |             | 6116          | 10   |            |     | _/    |
| ตำบล                    |                                         | อำเภอ                               |             | ຈັงນ          | าวัด |            |     |       |
|                         |                                         |                                     |             |               |      |            |     |       |
| โทรศัพท์                |                                         |                                     |             |               |      |            |     |       |
|                         |                                         |                                     |             |               |      |            |     |       |
| รายละเอียดการขอใช้บริเ  | การ                                     |                                     |             |               |      |            |     |       |
|                         |                                         |                                     |             |               |      |            |     |       |
|                         |                                         |                                     |             |               |      |            |     |       |
|                         |                                         |                                     |             |               |      |            |     | 11    |
| สำเนาะบาตาไตนกักตัวงไตน | <b>สดสะเ</b> (ไม่ได้ เพล อยากกไม่ได้ไม่ | 3+10 MP)                            |             |               |      |            |     |       |
| Choose File No file     |                                         | 1112 10 MB)                         |             |               |      |            |     |       |
| Choose File No file (   | liosen                                  |                                     |             |               |      |            |     |       |
|                         |                                         |                                     |             |               |      |            |     |       |
|                         |                                         |                                     |             |               |      |            |     |       |

ขั้นตอนที่ 1 ประชาชนคลิกเลือกรายการเมนูขออนุเคราะห์น้ำ

ขั้นตอนที่ 2 กรอกข้อมูลตามแบบฟอร์ม

ขั้นตอนที่ 3 กด " ยื่นคำร้อง " หลังจากนั่นรอเจ้าหน้ารับเรื่องและรอดำเนินการในขั้นตอนต่อไป

| ระบบ<br>การพู<br>ประพ    |                                                                      | ตารางตรวจสอบคำร้อง                                           |                                                |                                                        |                                                       |                                                                                   |                         |                                                            |                                    |   |
|--------------------------|----------------------------------------------------------------------|--------------------------------------------------------------|------------------------------------------------|--------------------------------------------------------|-------------------------------------------------------|-----------------------------------------------------------------------------------|-------------------------|------------------------------------------------------------|------------------------------------|---|
| ระบบ<br>การทุ<br>ประพ    | wid with a                                                           |                                                              | สถิติการเ                                      | เข้ารับบริการ 67                                       | สถิติก                                                | ารเข้ารับบริการ 66                                                                | คุ่มือ                  | e-service เข้าสู่ระ                                        | บบสำหรับเจ้าหน้าที่                |   |
| หน้าที                   | ววบเวองรองเรอน<br>เจริตและ<br>พฤติมิชอบของเจ้า<br>ที่                | ระบบ<br>ขอรับ<br>ความช่วย<br>เหลือ<br>ประชาชน                | ระบบขอค<br>อนุเคราะห์<br>เพื่ออุปโภค<br>บริโภค | ม เม<br>เน้า<br>ล                                      | ระบบรบ<br>สมัคร<br>นักเรียน<br>ศูนย์พัฒนา<br>เด็กเล็ก | ระบบ<br>ช่อมไข<br>โคมไท<br>สาธาร                                                  | ∞ย<br>√ฟ้า<br>เฬา<br>ณะ | ระบบของหว่<br>ออนไลน์เพื่อเข้า<br>รับบริการจาก<br>หน่วยงาน | ระบบ<br>ขอยืม<br>ใช้ห้อง<br>ประชุม |   |
| ข้<br>กระ                | ขั้นตอนที่ ๑ →<br>ออแบบฟอร์ม<br>คำรอง                                | ระบ<br>ขั้นตอนที่ ๒<br>เจ้าหน้าที่ประสา<br>หนายงานที่เกี่ยวข | บชสมัครเพื่                                    | อเข้าเรีย<br>ชั้นตอนที่ ๓<br>เจ้าหน้าที่<br>ปฏิบัติงาน | มนในศูน<br>→<br>เ                                     | ย์พัฒนาเด็<br>ขั้นตอนที่ ๙<br>เจ้าหน้าที่แจ้ง<br>งลการคำเนินการ<br>หัประชาชนทูราบ | กเล็ก                   |                                                            |                                    |   |
| <b>ข้อมูล</b><br>คำนํ    | <b>ผู้สมัคร</b><br>มำหน้า                                            | ชื่อ                                                         |                                                |                                                        | สกุล                                                  | NINECONTION                                                                       |                         | ชื่อเล่น                                                   |                                    |   |
| เดิก<br>บ้าน             | าชาย<br>มเลขที่                                                      | ~                                                            | หม่ที่                                         |                                                        |                                                       |                                                                                   | ถนน                     |                                                            | /                                  |   |
|                          |                                                                      |                                                              |                                                |                                                        |                                                       |                                                                                   |                         |                                                            | /                                  |   |
| ดำบ                      | มล                                                                   |                                                              | อำเภอ                                          |                                                        |                                                       |                                                                                   | จังหวัด                 |                                                            |                                    |   |
| หมา                      | ายเลขบัตรประจำตัวปร                                                  | ะชาชน                                                        |                                                |                                                        | อายุ                                                  |                                                                                   |                         |                                                            |                                    |   |
| <b>ข้อมูล</b> เ<br>ชื่อเ | <b>ผู้ปกครอง</b><br>บิดา-นามสกุล                                     |                                                              |                                                |                                                        | ชื่อมารดา                                             | -นามสกุล                                                                          |                         |                                                            |                                    | - |
| ชื่อผู้                  | ชื่อผู้อุปการะ                                                       |                                                              |                                                | เบอร์โทรศัพท์                                          |                                                       |                                                                                   |                         |                                                            |                                    |   |
| ภาพถ่า<br>Chc            | <b>่ายขนาด 1 นิ้ว</b> ((ไฟล์ j <sub>i</sub><br>oose File No file cho | og ขนาดไฟล์ไม่เกิน 1<br>sen                                  | 0 MB)                                          |                                                        |                                                       |                                                                                   |                         |                                                            |                                    |   |
| สำเนา                    | <b>าสูติบัตร</b> (ไฟล์ jpg ขนา                                       | ดไฟล์ไม่เกิน 10 MB)                                          |                                                |                                                        |                                                       |                                                                                   |                         |                                                            |                                    |   |
| Cho                      | oose File No file cho                                                | sen                                                          |                                                |                                                        |                                                       |                                                                                   |                         |                                                            |                                    |   |
| สำเนา                    | า <b>ทะเบยนบาน</b> (ไฟล์ jpg                                         | ) ขนาดเพลิเมเกิน 10<br>sen                                   | MB)                                            |                                                        |                                                       |                                                                                   |                         |                                                            |                                    |   |
| Cho                      | NO THE NO THE CHO                                                    | 3011                                                         |                                                |                                                        |                                                       |                                                                                   |                         |                                                            |                                    |   |
| 🗌 ข้า                    | ำพเจ้าขอรับรองว่าข้อค                                                | าวามข้างต้นเป็นความ                                          | เจริงทุกประการ                                 |                                                        |                                                       |                                                                                   |                         |                                                            | ,                                  | Ш |
|                          |                                                                      |                                                              |                                                |                                                        |                                                       |                                                                                   |                         |                                                            |                                    |   |

ขั้นตอนที่ 1 ประชาชนคลิกเลือกรายการเมนูศูนย์พัฒนาเด็กเล็ก

ขั้นตอนที่ 2 กรอกข้อมูลตามแบบฟอร์ม

ขั้นตอนที่ 3 กด " ยื่นใบสมัคร " หลังจากนั่นรอเจ้าหน้ารับเรื่องและรอดำเนินการในขั้นตอนต่อไป

| 5. ซ่อมโคมไฟสาธารณะ                                                      | ระบบแจ้งซ่อมโค<br>ไฟสาธารณะ                                         | <mark>/ 1</mark><br>ы                                                           |                                                                            |                                                                |                                                                                       |                                                         |
|--------------------------------------------------------------------------|---------------------------------------------------------------------|---------------------------------------------------------------------------------|----------------------------------------------------------------------------|----------------------------------------------------------------|---------------------------------------------------------------------------------------|---------------------------------------------------------|
| ระบบรับเรื่องร้องเรียน<br>การทุจริดและ<br>ประพฤติมีชอบของเจ้า<br>หน้าที่ | ดารางตรวจสอบทำร้อง<br>ระบบ<br>ขอรับ<br>ความช่วย<br>เหลือ<br>ประชาชน | สถิติการเข้ารับบริการ 6<br>ระบบขอความ<br>อนุเคราะห์น้ำ<br>เพื่ออุปโภค<br>บริโภค | 7 สถิติการเข้ารั<br>ระบบรับ<br>สมัคร<br>นักเรียน<br>สูนย์พัฒนา<br>เด็กเล็ก | บบวิการ 66 ตุมีส<br>ระบบขอ<br>ข่อมไฟฟ้า<br>โคมไฟฟ้า<br>สาธารณะ | ม e-service เข้าสู่ระบบ<br>ระบบจองคิว<br>ออนไลน์เพื่อเข้า<br>รับบริการจาก<br>หน่วยงาน | สำหรับเจ้าหน้าที่<br>ระบบ<br>ขอยืม<br>ใช้ห้อง<br>ประชุม |
|                                                                          | ระ                                                                  | ะบบ ขอซ่อมไฟ                                                                    | ฟ้า/โคมไฟสา                                                                | เธารณะ                                                         |                                                                                       |                                                         |
| ชั้นตอนที่ ๑ →<br>กรอกแบบฟอร์ม<br>คำร้อง                                 | ขั้นตอนที่ ๒<br>รั้าหน้าที่ประสาน<br>หน่วยงานที่เกี่ยวของ           | ชั้นดอนที่ ๓<br>เจ้าหน้าที่<br>ปฏิบัติงาน                                       | → ขั้นต<br>เจ้าพ<br>ผลูการเ<br>ใหประช                                      | อนที่ ๙<br>ม้าที่แจ้ง<br>ภ่าเนินการ<br>ภาชนทราบ<br>บบคำร้อง    |                                                                                       |                                                         |
| <b>ข้อมูลผู้ยื่นคำร้อง</b><br>คำนำหน้า                                   | ชื่อ                                                                |                                                                                 | สกุล                                                                       |                                                                | อายุ                                                                                  |                                                         |
| นาย<br>บ้านเลขที่                                                        | ~                                                                   | หมู่ที่                                                                         |                                                                            | ถนน                                                            |                                                                                       | 2                                                       |
| ตำบล                                                                     |                                                                     | อำเภอ                                                                           |                                                                            | จังหวัด                                                        |                                                                                       |                                                         |
| โทรศัพท์                                                                 |                                                                     |                                                                                 |                                                                            |                                                                |                                                                                       |                                                         |
|                                                                          |                                                                     |                                                                                 |                                                                            |                                                                |                                                                                       |                                                         |
| รหัสเสาไฟฟ้า                                                             |                                                                     |                                                                                 |                                                                            |                                                                |                                                                                       |                                                         |
| แผนที่ตั้งหรือภาพถ่ายสถาน                                                | ที่ ที่ต้องการรับบริการ (                                           | ไฟล์ jpg ขนาดไฟล์ไม่เกิน                                                        | 10 MB )                                                                    |                                                                |                                                                                       |                                                         |
| Choose File No file cho                                                  | son                                                                 |                                                                                 |                                                                            |                                                                |                                                                                       |                                                         |
| แผนที่ตั้งหรือภาพถ่ายสถาน<br>Choose File No file cho                     | <b>เที่ ที่ต้องการรับบริการ</b> (<br>osen                           | ไฟล์ jpg ขนาดไฟล์ไม่เกิเ                                                        | i 10 MB )                                                                  |                                                                |                                                                                       |                                                         |
| ข้าพเจ้าขอรับรองว่าข้อ                                                   | ความข้างค้นเป็นความจ                                                | ริงทุกประการ                                                                    |                                                                            |                                                                |                                                                                       |                                                         |
|                                                                          |                                                                     | ខឹ                                                                              | นคำร้อง                                                                    |                                                                |                                                                                       |                                                         |
|                                                                          |                                                                     |                                                                                 |                                                                            |                                                                |                                                                                       |                                                         |

ขั้นตอนที่ 1 ประชาชนคลิกเลือกรายการเมนูซ่อมโคมไฟสาธารณะ

ขั้นตอนที่ 2 กรอกข้อมูลตามแบบฟอร์ม

ขั้นตอนที่ 3 กด " ยื่นคำร้อง " หลังจากนั่นรอเจ้าหน้ารับเรื่องและรอดำเนินการในขั้นตอนต่อไป

| 6. การให้บริการ ONLINE                                                                                              | ระบบการให้บริการ<br>ONLINE                                                                                           | ]                                                                                                    |                                                                                          |                                                      |
|----------------------------------------------------------------------------------------------------|----------------------------------------------------------------------------------------------------|----------------------------------------------------------------------------------------------------|------------------------------------------------------------------------------------------|------------------------------------------------------|
| ตารวงต<br>ระบบรับเรื่องร้องเรียน<br>การทุจริตและ<br>ประพฤติมีขอบของเจ้า<br>หน้าที่<br>เหล่<br>ปร                    | รวงสองคำร้อง<br>สถิติการเข้ารับบริการ 67<br>บบ<br>รับ<br>ระบบขอความ<br>อนุเคราะห์น้ำ<br>เพื่ออุปโภค<br>อิอ<br>บริโภค | สถิติการเข้ารับบริการ 66 (สุมี<br>ระบบรับ<br>สมัคร<br>นักเรียน<br>สูนย์พัฒนา<br>เด็กเล็ก                                          | 8 e-service เข้าสู่ระบบสำห<br>ระบบจองคิว<br>ออนไลน์เพื่อเข้า<br>รับบริการจาก<br>หน่วยงาน | รับเจ้าหน้าที่<br>ระบบ<br>ขอยืม<br>ใช้ห้อง<br>ประชุม |
|                                                                                                    | ระบบจองคิว การ'                                                                                                    | ให้บริการ ONLINE                                                                                                    |                                                                                          |                                                      |
| ขั้นตอนที่ ๑ → ขั้<br>กรอกแบบฟอร์ม<br>คำรอง ทั่ง<br>วันที่จะเข้าวับบริการ<br>11 → มิถุนายน → 2567<br>ช้อยอยัยเชือวร | มลอนที่ ๒ → ขึ้นตอนที่ ๓<br>กม้าที่ประสาน<br>มงานที่เกี่ยวของ ปฏิบัติงาน                                             | <ul> <li>ขั้นตอนที่ ๙</li> <li>เร้าหน้าที่แจ้ง</li> <li>ผลการต่าเนินการ</li> <li>ให้ประชาชนทูราบ</li> <li>ตามแบบคำร้อง</li> </ul> |                                                                                          |                                                      |
| คำนำหน้า<br>มาย                                                                                                    | ชื่อ                                                                                                    | สกุล                                                                                                    | อายุ                                                                                     | / 2                                                  |
| น เย<br>หมายเลขบัตรประจำตัวประชาชเ                                                                                  | a                                                                                                    | โทรศัพท์                                                                                                    |                                                                                          | _/L                                                  |
|                                                                                                    |                                                                                                    |                                                                                                    |                                                                                          |                                                      |
| มีความประสงค์ให้รับบริการดังนี้ ดัง<br>กรณบเลือกรายการที่ต้องการรับข                                                | <b>เนื้</b><br>เริการ                                                                                                |                                                                                                    |                                                                                          | ~                                                    |
| รายละเอียดการขอรับบริการ                                                                                            | 2 411 14                                                                                                    |                                                                                                    |                                                                                          |                                                      |
|                                                                                                    |                                                                                                    |                                                                                                    |                                                                                          |                                                      |
| 🗌 ข้าพเจ้าขอรับรองว่าข้อความข้า                                                                                     | งต้นเป็นความจริงทุกประการ                                                                                            |                                                                                                    |                                                                                          |                                                      |
|                                                                                                    | ยืนยันการจะ                                                                                                    | องคิว online                                                                                                    |                                                                                          |                                                      |
|                                                                                                    |                                                                                                    |                                                                                                    |                                                                                          |                                                      |

ขั้นตอนที่ 1 ประชาชนคลิกเลือกรายการเมนูการให้บริการ ONLINE

ขั้นตอนที่ 2 กรอกข้อมูลตามแบบฟอร์ม

ขั้นตอนที่ 3 กด " ยืนยันการจองคิว online " หลังจากนั่นรอเจ้าหน้ารับเรื่องและรอดำเนินการในขั้นตอน ต่อไป